Elyssa McGregor

## ENTREPRENEUR and BLOGGER

## INSTALL WORDPRESS: A STEP-BY-STEP GUIDE TO GET WORDPRESS UP AND RUNNING SO YOU CAN START BLOGGING TODAY

Elyssa McGregor ENTREPRENEUR and BLOGGER

- 1. Download the free software from <u>WordPress.org</u>.
- 2. Logon to your cPanel and access the file manager.

| cPa     | anel                                |                      |                        |                                   |                                |
|---------|-------------------------------------|----------------------|------------------------|-----------------------------------|--------------------------------|
|         | Find functions quickly by typing he | ere.                 |                        |                                   |                                |
| <u></u> | FILES                               |                      |                        |                                   | -                              |
|         | File Manager                        | Images               | Directory Privacy      | Disk Usage                        | FTP Accounts                   |
|         | FTP Connections                     | Backup               | Backup Wizard          | Git <sup>TM</sup> Version Control | File and Directory Restoration |
|         | DATABASES                           |                      |                        |                                   | -                              |
|         | phpMyAdmin                          | MySQL® Databases     | MySQL® Database Wizard |                                   |                                |
|         | DOMAINS                             |                      |                        |                                   | -                              |
|         | Site Publisher                      | Addon Domains        | sub. Subdomains        | Aliases                           | Redirects                      |
|         | Zone Editor                         |                      |                        |                                   |                                |
|         | EMAIL                               |                      |                        |                                   |                                |
|         | Email Accounts                      | Forwarders           | Email Routing          | Autoresponders                    | Default Address                |
|         | Track Delivery                      | Global Email Filters | Email Filters          | Authentication                    | Address Importer               |
|         | Spam Filters                        |                      | BoxTrapper             | Email Disk Usage                  |                                |
|         | METRICS                             |                      |                        |                                   | -                              |
|         | Visitors                            | Errors               | Bandwidth              | Raw Access                        | Awstats                        |

3. Access your root domain folder, for example elyssamcgregor.com.

Elyssa McGregor ENTREPRENEUR and BLOGGER

4. Upload the zip file you downloaded from WordPress.org.

| P File Upload |                                                |  |
|---------------|------------------------------------------------|--|
|               | Select the file you want to upload to          |  |
|               | Maximum file size allowed for upload: 1,000 MB |  |
|               | Overwrite existing files                       |  |
|               | Drop files here to start uploading.            |  |
|               | or                                             |  |
|               | Select File                                    |  |
|               |                                                |  |
|               |                                                |  |
|               | Go Back to                                     |  |
|               |                                                |  |
|               |                                                |  |
|               |                                                |  |
|               |                                                |  |
|               |                                                |  |

5. Go back to your root folder and extract the file you just uploaded.

| Name                |                      | Size    | Last Modified  | Туре              | Permissi |
|---------------------|----------------------|---------|----------------|-------------------|----------|
| wordpress-4.9.8.zip | 🛓 Download           | 9.06 MB | Today, 7:17 AM | package/x-generic | 0644     |
|                     | @ View               |         |                |                   |          |
|                     | Move                 |         |                |                   |          |
|                     | ( <b>D</b> Сору      |         |                |                   |          |
|                     | Rename               |         |                |                   |          |
|                     | P Change Permissions |         |                |                   |          |
|                     | × Delete             |         |                |                   |          |
|                     | af fatrait           |         |                |                   |          |
|                     | ✓ Compress           |         |                |                   |          |
|                     |                      |         |                |                   |          |
|                     |                      |         |                |                   |          |
|                     |                      |         |                |                   |          |
|                     |                      |         |                |                   |          |
|                     |                      |         |                |                   |          |

Elyssa McGregor

ENTREPRENEUR and BLOGGER

 State
 State
 State
 State
 State
 State
 State
 State
 State
 State
 State
 State
 State
 State
 State
 State
 State
 State
 State
 State
 State
 State
 State
 State
 State
 State
 State
 State
 State
 State
 State
 State
 State
 State
 State
 State
 State
 State
 State
 State
 State
 State
 State
 State
 State
 State
 State
 State
 State
 State
 State
 State
 State
 State
 State
 State
 State
 State
 State
 State
 State
 State
 State
 State
 State
 State
 State
 State
 State
 State
 State
 State
 State
 State
 State
 State
 State
 State
 State
 State
 State
 State
 State
 State
 State
 State
 State
 State
 <td

- 6. Reload your page so you can see the new WordPress folder that was just extracted.
- Select all the files within the WordPress folder and move them one level up from the WordPress folder to either the root directory, like elyssamcgregor.com or your blog directory, elyssamcgregor.com/blog/.
- 8. Go to the cPanel and click on MySQL<sup>®</sup> Database.
- 9. Create a mySQL<sup>®</sup> Databse by entering a new database name such as "wordpress", for example elyssa6\_wordpress. Click the blue create database button.

Elyssa McGregor TREPRENEUR and BLOGG

| cPa | ane!                                                                                                    | Q Search (7) |
|-----|----------------------------------------------------------------------------------------------------|--------------|
|     | MySQL® Databases                                                                                                    |              |
| 121 | Manage large amounts of information over the web easily. MySQL databases are necessary to run many web-based applications, such as builetin boards, content management systems, and online shopping carts. For more information, read the <u>documentation</u> . |              |
|     | ↓ Jump to MySQL Usen                                                                                                    | 5            |
|     | Create New Database                                                                                                    |              |
|     | wordpress                                                                                                    |              |
|     | Create Database                                                                                                    |              |
|     | Modify Databases                                                                                                    |              |
|     | Check Database                                                                                                    |              |
|     | Repair Database                                                                                                    |              |
|     | Repuir Database                                                                                                    |              |

10. Create a user to assign to your database. Enter a username, such as admin. For example elyssa6\_admin. Then assign your user a strong password or click on password generator to generate one for you. Remember to jot down your password for future reference. Click the blue create user button.

| MySQL Users      |                    |
|------------------|--------------------|
| Add New User     |                    |
| admin            |                    |
| Password         |                    |
| ******           |                    |
| Password (Again) |                    |
| ******           |                    |
| Strength O       |                    |
| Strong (74/100)  | Password Generator |
| Create User      |                    |

11. Assign a user to your database. For example assign username elyssa6\_admin to the database elyssa6\_wordpress. Then click the blue add button.

Elyssa McGregor

NTREPRENEUR and BLOGGER

| cPa | anel                                                                                                    | <b>Q</b> Search(/) |  |
|-----|----------------------------------------------------------------------------------------------------|--------------------|--|
|     | Username<br>daname5_<br>Password<br>Password (Again)<br>Strength 0<br>Very Weak (0/100)<br>Create User<br>Add User To Database | Password Generator |  |
|     | admin 🗸                                                                                                    |                    |  |
|     | Database                                                                                                    |                    |  |
|     | wordpress ~                                                                                                    |                    |  |
|     | Add                                                                                                    |                    |  |

12. Select "all privileges" for the user you are assigning to your database. Then click the blue make changes button.

| cP | anel                                                    |                | Q Search (7) |
|----|---------------------------------------------------------|----------------|--------------|
|    | MySQL® Databases                                        |                |              |
|    | Manage User Privileges<br><sup>User:</sup><br>Database: |                |              |
|    | ALL PRIVILEGES                                          |                |              |
|    | ☑ ALTER                                                 | ALTER ROUTINE  |              |
|    | CREATE                                                  | CREATE ROUTINE |              |
|    | CREATE TEMPORARY TABLES                                 | CREATE VIEW    |              |
|    | U DELETE                                                | DROP           |              |
|    | EVENT                                                   | C EXECUTE      |              |
|    | ☑ INDEX                                                 | INSERT         |              |
|    | U LOCK TABLES                                           |                |              |
|    | ⊡ SELECT                                                | SHOW VIEW      |              |
|    | ⊡ TRIGGER                                               | UPDATE         |              |
|    | Make Changes Reset                                      |                |              |

13. Go to your browser and type in your domain where you uploadedd the WordPress software. For example type in URL elyssamcgregor.com or elyssamcgregor.com/blog/. You will be prompted to install the software.

Elyssa McGregor ENTREPRENEUR and BLOGGER

14. Select your language. Then click the blue continue button.

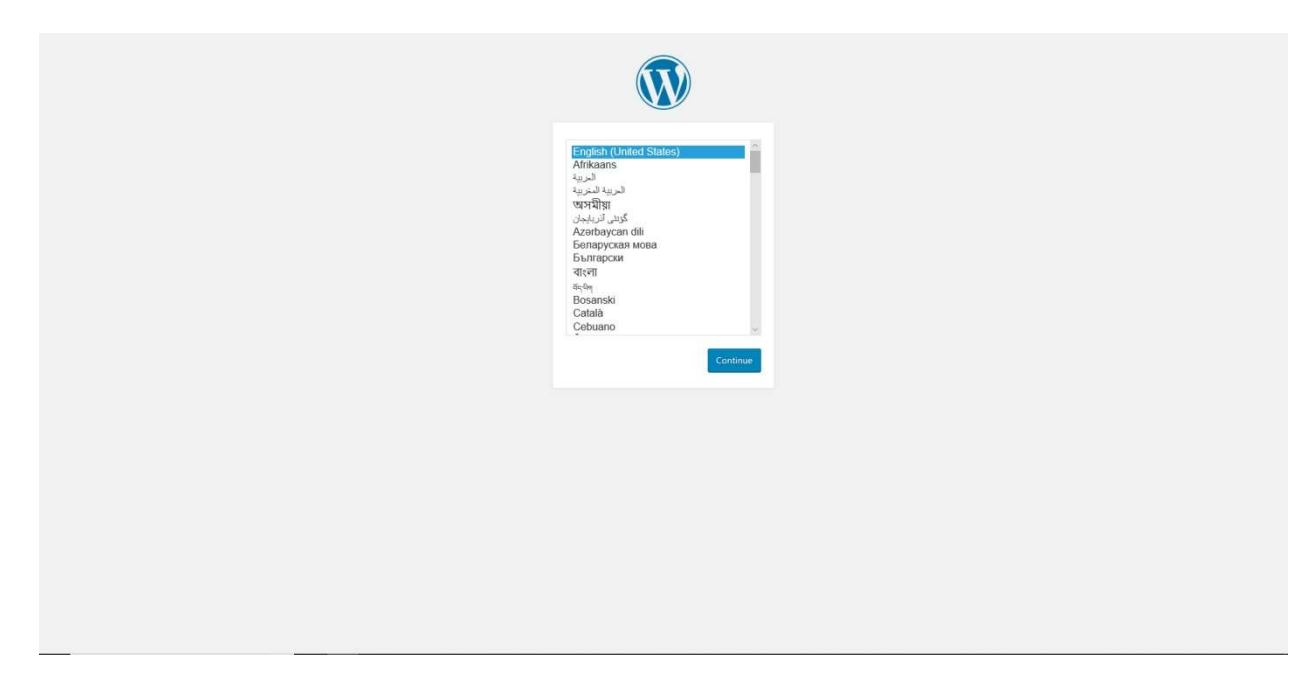

15. You will then come across the WordPress welcome screen. Click the let's go button.

| Welcome to WoordPress. Before getting started, we need some information on the database. You will need to know the following items before proceeding.         I. Database name         B. Database passer         B. Database passer         B. Table prefit of you want to run more than one WordPress in a single database!         Wrie going to use this information to create a spi-corif gphp file. If for any reason this automatic file creation deers't work, don't worry. All this database information and save it as up-corif gphp. Need more help? We get database?         Wrie going to use this information to create a spi-corif gphp file. If for any reason this automatic file creation deers't work, don't worry. All this database information and save it as up-corif gphp. Need more help? We get database?         Wrie going to const the more help? We get database?         In all likelihood, these terms were supplied to you by your Web Host. If you don't have this information, and save it as up-corif gphp. Need more help? We get database?         In all likelihood, these terms were supplied to you by your Web Host. If you don't have this information, then you will need to contact them before you can continue. If you're all ready         Lttr5 get |
|----------------------------------------------------------------------------------------------------|

WWW.ELYSSAMCGREGOR.COM

Elyssa McGregor

ENTREPRENEUR and BLOGGER

16. Enter your database connection details, your database name, username, and password. For example, database name: elyssa6\_wordpress, username elyssa6\_admin, and the password that you wrote down from step number 10. Do not change the text in the database host field or the table prefix field. The click the submit button.

| Database Name       elyssa6_admin       The name of the database you want to use with WordPress.         Username       elyssa6_admin       Your database username.         Password       ********       Your database password.         Database Host       localhost       You should be able to get this info from your web host if localhost doesn't work.         Table Prefix       Wp_       If you want to multiple WordPress installations in a single database, change this.         Submit       Submit       Submit       Submit | Database Name       elyssäG_wordpress       The name of the database you want to use with WordPress.         Username       elyssäG_wdmin       Your database username.         Paseword       ********       Your database password.         Database Host       localhost       You should be able to get this info from your web host; if localhost doesn't work.         Table Prefix       wp_       if you want on um mitige WordPress installations in a single database, change this.         submit       .       . | Below you should en | ter your database connection detail | Is. If you're not sure about these, contact your host.                                    |  |
|----------------------------------------------------------------------------------------------------|----------------------------------------------------------------------------------------------------|---------------------|-------------------------------------|-------------------------------------------------------------------------------------------|--|
| Username       elysse6_admin       Your database username.         Password       ********       Your database password.         Database Host       localhost       You should be able to get this info from your web host. If localhost desern work.         Table Prefix       wp_       If you want to run multiple WordPress installations in a single database, change this.         Submit       Submit                                                                                                    | Username       elyssä_admin       Your database username.         Pasavord       ********       Your database passvord.         Database Host       kocalhost       You should be able to get this info from your web host. If Jocalhost doern't work.         Table Prefix       wp_       if you vant to run multiple WordPress installations in a single database, change this.         Submit       .                                                                                                    | Database Name       | elyssa6_wordpress                   | The name of the database you want to use<br>with WordPress.                               |  |
| Password       *******       Your database password.         Database Host       localhost       You should be able to get this info from your web host, if localhost doesn't work.         Table Prefix       wp_       If you want to run multiple WordPress installations in a single database, change this.         Submit       Submit       Submit                                                                                                    | Password       ********         Your database password.       Database Host         bcalhost       You should be able to get this info from your web host. If Jocalhost doesn't work.         Table Prefix       wp_         If you want to run multiple WordPress installations in a single database, change this.         Submit                                                                                                    | Username            | elyssa6_admin                       | Your database username.                                                                   |  |
| Database Hest         localhost         You should be able to get this info from your web host. If Jocalhost doesn't work.           Table Prefix         wp_         If you want to run multiple WordPress installations in a angle database, change this.           Submit         Submit         Submit         Submit                                                                                                    | Database Host         localhost         You should be able to get this info from your web host, if Jocalhost doesn't work.           Table Prefix         wp_         If you want to run multiple WordPress installations in a single database, change this.           Submit         .                                                                                                    | Password            | ******                              | Your database password.                                                                   |  |
| Table Prefix     wp_     If you want to run multiple WordPress installations in a single database, change this.       Submit                                                                                                    | Table Prefix     wp_     If you want to run multiple WordPress installations in a single database, change this.       Submit     Submit                                                                                                    | Database Host       | localhost                           | You should be able to get this info from your<br>web host, if localhost doesn't work.     |  |
| Submit                                                                                                    | Submit                                                                                                    | Table Prefix        | wp_                                 | If you want to run multiple WordPress<br>installations in a single database, change this. |  |
|                                                                                                    |                                                                                                    | Submit              |                                     |                                                                                           |  |
|                                                                                                    |                                                                                                    |                     |                                     |                                                                                           |  |
|                                                                                                    |                                                                                                    |                     |                                     |                                                                                           |  |
|                                                                                                    |                                                                                                    |                     |                                     |                                                                                           |  |
|                                                                                                    |                                                                                                    |                     |                                     |                                                                                           |  |

17. Click the run the installation button.

| Ŵ                                                                                                    |  |
|----------------------------------------------------------------------------------------------------|--|
| All right. sparty/ You've made it through this part of the installation. WordPress can now communicate with your database. If you are ready, time now to Run the installation |  |
|                                                                                                    |  |
|                                                                                                    |  |
|                                                                                                    |  |
|                                                                                                    |  |
|                                                                                                    |  |

Elyssa McGregor NTREPRENEUR and BLOGGE

18. Enter the site title of your website or blog. To access the backend of WordPress you will need to enter a username, example admin. Enter a strong password. Remember to jot down your password for future reference. Type in your email address associated with your WordPress login details. Then click install WordPress.

|                                             | W                                                                              |                                                                                                    |
|---------------------------------------------|--------------------------------------------------------------------------------|----------------------------------------------------------------------------------------------------|
| Welcome                                     |                                                                                |                                                                                                    |
| Welcome to the famo<br>be on your way to us | ous five-minute WordPress installation<br>ing the most extendable and powerful | process! Just fill in the information below and you'll<br>personal publishing platform in the world.          |
| Information                                 | needed                                                                         |                                                                                                    |
| Please provide the fo                       | llowing information. Don't worry, you                                          | can always change these settings later.                                                                       |
| Site Title                                  | Elyssa Mcgregor                                                                |                                                                                                    |
| Username                                    | admin                                                                          |                                                                                                    |
|                                             | Usernames can have only alphanumeric ch<br>symbol.                             | aracters, spaces, underscores, hyphens, periods, and the $\ensuremath{\textcircled{\ensuremath{\mathbb{B}}}}$ |
| Password                                    | z^v^(jP\$F#n1L7luYf                                                            | 95 Hide                                                                                                    |
|                                             | Strong<br>Important: You will need this passwor                                | d to log in. Please store it in a secure location.                                                            |
| Your Email                                  | elyssamcgregor@gmail.com                                                       | antinuing.                                                                                                    |
| Search Engine<br>Visibility                 | Discourage search engines front to up to search engines to honor this rec      | om indexing this site<br>uest.                                                                                |
| Install WordPress                           |                                                                                |                                                                                                    |

19. Success! WordPress has been installed. Thank you and enjoy. Then click on the Log in button.

|                    | Ŵ                                |
|--------------------|----------------------------------|
| Success!           |                                  |
| WordPress has been | installed. Thank you, and enjoy! |
| Username           | admin                            |
| Password           | Your chosen password.            |
| Log in             |                                  |
|                    |                                  |
|                    |                                  |
|                    |                                  |
|                    |                                  |
|                    |                                  |
|                    |                                  |
|                    |                                  |
|                    |                                  |

Elyssa McGregor ENTREPRENEUR and BLOGGER

20. Enter your login details from step number 18 to access the backend of your WordPress installation.

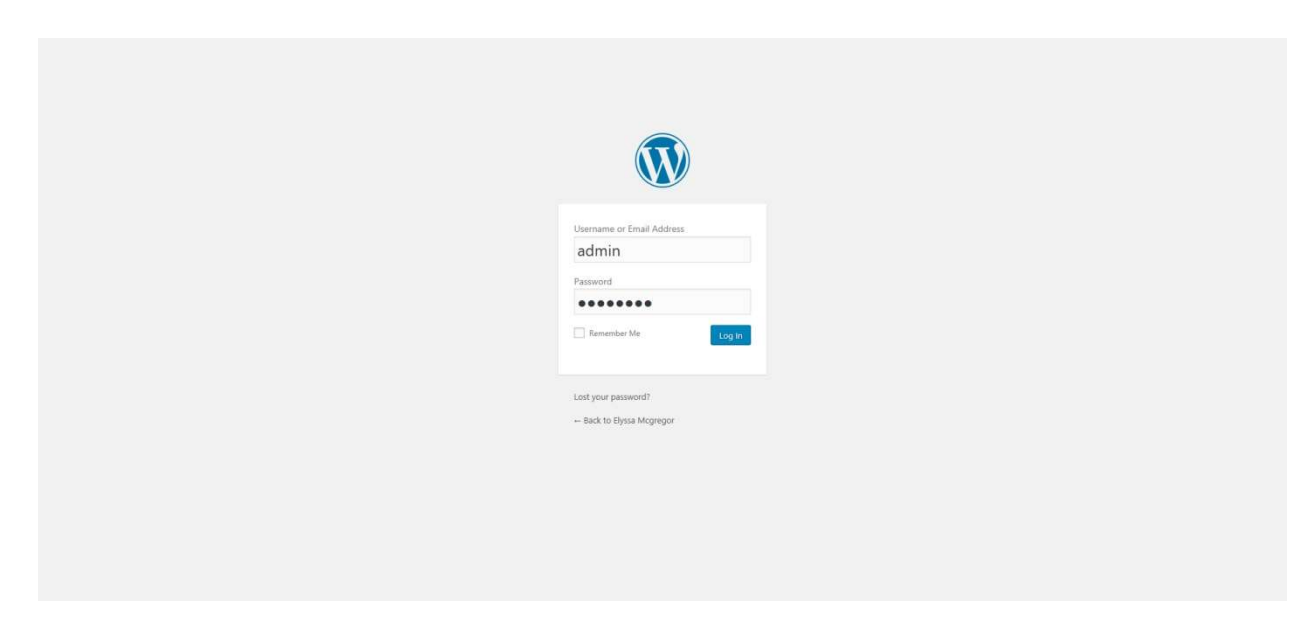

That's it you are all ready to get on your way blogging with WordPress.